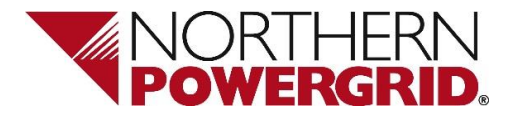

# OneLogin

## **Customer Registration Process**

**Version Control** 

Version: Version Date: Author: Classification 1.0 05/06/2023 Andrew Duffy Public

#### **Table of Contents**

| 1. | Registering for the First Time          | 3 |
|----|-----------------------------------------|---|
|    | Section A – Setting up OneLogin Protect | 6 |
|    | Section B – Setting up OneLogin Voice   | 8 |
| 2. | Accessing Your Applications             | 9 |

#### 1. Registering for the First Time

Please follow these steps to set up and register on our OneLogin platform for the first time. Once registered, follow the steps in Section 2 to access the your application(s).

| Step | Instructions                                                                |                                                                     | Example                                                              |
|------|-----------------------------------------------------------------------------|---------------------------------------------------------------------|----------------------------------------------------------------------|
| 1    | OneLogin is our access<br>platform which will allow                         | s management<br>w you to set up and                                 |                                                                      |
|      | manage your own acce                                                        | ess account.                                                        |                                                                      |
|      | Your Northern Powergr                                                       | id account manager                                                  |                                                                      |
|      | our OneLogin registrati                                                     | on page.                                                            |                                                                      |
| 2    | Please complete all fiel                                                    | ds.                                                                 |                                                                      |
|      | Tick ' <i>I'm not a robot</i> ' an reCaptcha challenge.                     | nd complete the                                                     | onelogin                                                             |
|      | Then click the blue 'Re                                                     | <i>gister</i> ' button.                                             |                                                                      |
|      |                                                                             |                                                                     | Please provide the following information to start your registration. |
|      | Notes:                                                                      |                                                                     |                                                                      |
|      | a) Application Code –<br>Competition in Conn<br>cinc.connections@n          | Please email the<br>ections mailbox –<br>orthernpowergrid.co        | First Name                                                           |
|      | <u>m</u> to provide you wit code.                                           | h your application                                                  | Last Name                                                            |
|      | b) <b>Email</b> – this will beco<br>Username.                               | ome your account                                                    | Email                                                                |
|      | c) <b>Telephone Number</b><br>authentication (MFA<br>in You will set this i | - We use multi-factor<br>) each time you log<br>up later in step 10 |                                                                      |
|      |                                                                             |                                                                     | Application Code                                                     |
|      | If you opt to use you<br>for authentication (as<br>installing the OneLog    | r telephone number<br>s opposed to<br>ain Protect mobile            |                                                                      |
|      | App), it is important<br>telephone number in<br>with the UK country         | that you provide your<br>the correct format<br>code. For example:   | Company Name                                                         |
|      | Incorrect Format                                                            | Correct Format                                                      | Telephone Number                                                     |
|      | 07975 12345                                                                 | +44792112345                                                        |                                                                      |
|      | 0113 123456                                                                 | +44113123456                                                        |                                                                      |
|      |                                                                             |                                                                     | am submitting                                                        |
|      |                                                                             |                                                                     | l'm not a robot                                                      |
|      |                                                                             |                                                                     |                                                                      |

| Step | Instructions                                                                               | Example                                                                                                    |
|------|--------------------------------------------------------------------------------------------|----------------------------------------------------------------------------------------------------|
| 3    | On screen you'll receive the following                                                     |                                                                                                    |
|      | message:                                                                                   |                                                                                                    |
|      | You will also receive an email containing a new link to verify your email address:         | Image: Constraint of the second second se |
| 4    | Click or copy the URL link from the above                                                  |                                                                                                    |
|      | verification email into your internet browser.                                             |                                                                                                    |
|      | You will see the following confirmation message that your email address has been verified. | <b>O</b><br>Your amil address has been varified                                                                                                    |
|      | The 'Continue' button will take you to the                                                 | Thankyou for Registering.                                                                                                    |
|      | login page but at this stage you will not be                                               | You will shortly receive a further email to complete your account setup.                                                                                                    |
|      |                                                                                            | CONTINUE                                                                                                    |
|      | Please check your email Inbox and follow the next step.                                    |                                                                                                    |
| 5    | You will receive another email with a link to                                              |                                                                                                    |
|      | set up an account password:                                                                | From: OneLogin <noreply@onelogin.com>         Sent: 18 December 2023 12:24         To: Test, User         Subject: Invitation to OneLogin from Northern Powergrid         Hello Test User,         You have been invited to join Northern Powergrid's Single Sign-On Portal         Choose a password by going to the following URL: https://northernpowergrid.onelogin.com/password         © \$019 OneLogin, Inc.</noreply@onelogin.com>                                                                                                    |

| Step | Instructions                                                                                                    | Example                                                                                          |
|------|----------------------------------------------------------------------------------------------------|--------------------------------------------------------------------------------------------------|
| 6    | <ul> <li>Click or copy the link from the above email<br/>into your internet browser.</li> <li>You will now be prompted to create an<br/>account password.</li> <li>Your password must: <ul> <li>a) Be at least 15 characters long,</li> <li>b) Contain at least three of the following:<br/>upper case letters, lower case letters,<br/>numbers or special characters.</li> </ul> </li> <li>Create your password and click the 'Submit'<br/>button.</li> </ul> | $\begin{tabular}{lllllllllllllllllllllllllllllllllll$                                            |
| 7    | You will now be prompted to login using<br>your Username (your email address) and<br>Password:                                                                                                    | Username                                                                                         |
| 8    | You will now be prompted to set up 2-factor<br>authentication which will be used at every<br>login.<br>Click the ' <i>Begin Setup</i> ' button.                                                                                                    | Onelogin         2-factor authentication is required to secure your account.         Begin Setup |

| Step        | Instructions                                                                                                    | Example                      |
|-------------|----------------------------------------------------------------------------------------------------|------------------------------|
| 9           | You will be presented with two authentication options:                                                                                                    | opelogin                     |
|             | c) <b>'OneLogin Protect'</b> will require you to<br>install the 'OneLogin Protect' App onto<br>your mobile device and will be used to<br>authenticate access at each login                  | Select Authentication Factor |
|             |                                                                                                    | OneLogin Protect +           |
|             | <ul> <li>d) 'OneLogin Voice' requires only your<br/>desk landline or mobile phone number to<br/>receive an automated call and<br/>authentication code at each login<br/>session.</li> </ul> | C OneLogin Voice +           |
| Please sele | Please select your preferred option.                                                                                                    |                              |
|             | For <b>OneLogin Protect</b> , please go to Section A - step 10                                                                                                    |                              |
|             | For <b>OneLogin Voice</b> , please go to Section<br>B - step 15                                                                                                    |                              |

## Section A – Setting up OneLogin Protect

| Step       | Steps                                                                                                    | Example                                                                                                    |
|------------|----------------------------------------------------------------------------------------------------|----------------------------------------------------------------------------------------------------|
| Step<br>10 | Steps<br>You will now be prompted to install the<br>'OneLogin Protect' App.<br>(Keep this web page open, we will return to<br>this screen on step 12). | Example<br>Onelogin<br>OneLogin Protect<br>Download and install OneLogin Protect<br>on your device<br>Download on the<br>App Store Google Play<br>When the app is installed, come back to<br>this screen and click Activate |
|            |                                                                                                    | Activate                                                                                                    |

| Step       | Steps                                                                                                    | Example                                                                                                    |
|------------|----------------------------------------------------------------------------------------------------|----------------------------------------------------------------------------------------------------|
| Step<br>11 | Steps         On your mobile device, install the 'OneLogin Protect' App from you Google Play or Apple App Store.         (This is different to the 'OneLogin Portal' App)         These examples are from the Play Store on an Android mobile device:                                                  | <complex-block></complex-block>                                                                                                    |
| 12         | Once installed, open the 'OneLogin Protect'<br>App on your mobile device.<br>From the web browser on your laptop/PC<br>click the ' <i>Activate</i> ' button:                                                                                                    | Image: Second state of the second state of the second s |
| 13         | On your PC/Laptop web browser, you will<br>be presented with a QR Code.<br>On your mobile device, open the 'OneLogin<br>Protect' App and tap the + icon to open the<br>QR Code scanner.<br>Scan the QR Code presented on your<br>PC/Laptop screen.                                                     | OneLogin Protect   ① Open OneLogin Protect   ② Scan below QR Code     Example   Can't scan the code?                                                                                                    |
| 14         | Your Registration is now complete and you<br>will be presented with the OneLogin<br>dashboard.<br>At this stage you may not see or have<br>access to any application icons.<br>Your request will be pending internal<br>approval by Northern Powergrid. You will<br>be notified when this is complete. | Onelogin         Q. Search         Frequents       Company: Everything +         You don't have any apps set up.                                                                                                    |

## Section B – Setting up OneLogin Voice

| Step | Steps                                                                                                    | Example                                         |
|------|----------------------------------------------------------------------------------------------------|-------------------------------------------------|
| 15   | On screen you will be presented with the following message.                                                             | onelogin                                        |
|      | You will also receive an automated telephone call (to the telephone number                                              | D OneLogin Voice                                |
|      | provided in step 2).                                                                                                    | Calling the below phone number:<br>+*******0712 |
|      | The automated call will prompt you to enter<br>the code displayed on screen into your                                   | Enter this code when receiving the call:        |
|      | telephone keypad, followed by the '#'                                                                                   | 3514217                                         |
|      |                                                                                                    | Vici can try analin in 5 seconds                |
|      |                                                                                                    | Change Authentication Factor                    |
|      |                                                                                                    |                                                 |
| 16   | Your Registration is now complete and you will be presented with the OneLogin dashboard.                                | onelogin                                        |
|      | At this stage you may not see or have                                                                                   | Q Search                                        |
|      | access to any application icons.                                                                                        | Frequents Company: Everything 👻                 |
|      | Your request will be pending internal<br>approval by Northern Powergrid. You will<br>be notified when this is complete. | You don't have any apps set up.                 |
|      |                                                                                                    |                                                 |

## 2. Accessing Your Applications

Follow these instructions to log in once you've successfully completed the registration process in Section 1.

| Step | Steps                                                                                                    | Screen Shot                                                                                                    |
|------|----------------------------------------------------------------------------------------------------|----------------------------------------------------------------------------------------------------|
| 1    | Open the following page from your internet browser:                                                                                                    | https://northernpowergrid.onelogin.com                                                                                                    |
| 2    | You'll be presented with the following login<br>prompt.<br>Enter your Username (email address) and<br>Password.                                                                                                    | Onelogin         Username         Remember my username         Continue         Sign Up       Forgot Password         Sign Up       Forgot Password                                                   |
| 3    | Depending on the method of authentication<br>set up when you created your account<br>('OneLogin Protect' or 'OneLogin Voice')<br>you will now be prompted to complete<br>authentication.<br>For <b>OneLogin Protect</b> , go to Step 4.<br>For <b>OneLogin Voice</b> , go to Step 6.                                                                                    |                                                                                                    |
| 4    | If you installed the <b>OneLogin Protect</b><br>mobile App, you will see the following<br>prompt on your PC/laptop screen.                                                                                                    | OneLogin Protect         We've sent a notification to your device to approve this login.         Having trouble with push notifications?         Resend push notification         Enter code manually |
| 5    | <ul> <li>Open the 'OneLogin Protect' App on your mobile device and you will be prompted to 'Accept' the 'Access Request' notification:</li> <li>If you do not receive this Access Request notification, you can either:</li> <li>a) Click the 'Resend push notification' option on your PC/laptop screen to generate another Access Request notification, or</li> </ul> | Access Requested                                                                                                    |

| Step | Steps                                                                                                    | Screen Shot                                                                                                    |
|------|----------------------------------------------------------------------------------------------------|----------------------------------------------------------------------------------------------------|
|      | <ul> <li>b) Click the 'Enter code manually' option on<br/>PC/laptop screen which will prompt you to<br/>enter the code manually.</li> <li>Manually enter the code displayed on<br/>your 'OneLogin Protect' mobile App and<br/>click the '<i>Continue</i>' button.</li> <li>Please go to Step 7.</li> </ul>                                                   | OneLogin Protect     Enter your code     I     Show                                                                                                    |
| 6    | For <b>OneLogin Voice</b> , you will see the<br>following prompt on your PC/laptop screen:<br>You will also receive an automated call (to<br>the telephone number registered when you<br>set your account up).<br>You will be prompted to type the code<br>displayed on your PC/laptop screen, into<br>your telephone keypad, followed by the '#'<br>symbol. | Image: Second System         Image: Second System                                                                                                    |
| 7    | You will now be presented with the<br>OneLogin home page and application icons.<br>Click the application icon to open that<br>application within your browser.                                                                                                    | onelogin   Q Search   Frequents Company: Everything   Image: Company Provide the second second secon |